# PROCEDIMIENTO PARA VISUALIZAR LOS ESTADOS Y LAS PROVIDENCIAS

1. Ingresar a la página Web: https://www.ramajudicial.gov.co

#### 2. Ir a Tribunales Administrativos:

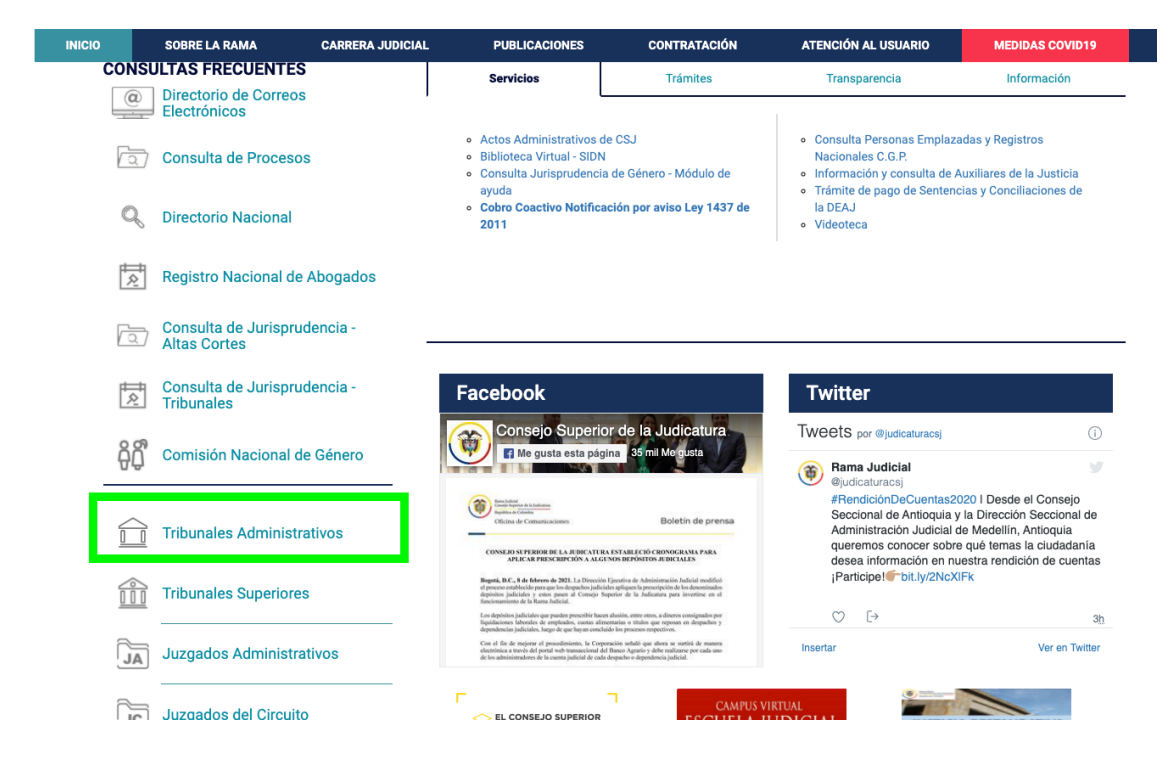

3. Una vez seleccionado Tribunales Administrativos, escoger CUNDINAMARCA:

| INICIO     | SOBRE LA RAMA                    | CARRERA JUDICIAL          | PUBLICACIONES      | CONTR                                                | RATACIÓN | ATENCIÓN AL USUARIO | MEDIDAS COVID19          |  |  |  |
|------------|----------------------------------|---------------------------|--------------------|------------------------------------------------------|----------|---------------------|--------------------------|--|--|--|
| Sel<br>nav | eccione su perfil de<br>vegacion |                           | Ciudadanos         | <u>On</u>                                            | Abogados | 888<br>©            | Servidores<br>Judiciales |  |  |  |
|            | 11                               | Guainía, Capital: Inírida |                    | inistrativ                                           | os       |                     |                          |  |  |  |
|            | 224                              |                           | CAUCA, CAPITAL: P  | CAUCA, CAPITAL: POPAYÁN                              |          |                     |                          |  |  |  |
|            |                                  | 22                        | CESAR, CAPITAL: V  | CESAR, CAPITAL: VALLEDUPAR<br>CHOCÓ, CAPITAL: QUIBDÓ |          |                     |                          |  |  |  |
|            | S. C.                            |                           | CORDOBA, CAPITAL   | .: MONTERÍ/                                          | A        |                     |                          |  |  |  |
|            |                                  |                           | HUILA, CAPITAL: NE | IVA                                                  |          |                     |                          |  |  |  |
|            |                                  | 4                         | LA GUAJIRA, CAPIT  | AL: RIOHAC                                           | HA       |                     |                          |  |  |  |
|            |                                  |                           | Secciones MA       | PA TERRI                                             | TORIAL   |                     |                          |  |  |  |

4. Posteriormente aparecerá el listado de las Secciones, dar clic en SECCIÓN TERCERA:

| Guainía, Capital: Inírida                                                                                                    | Tribunales Administrativos<br>Cundinamarca                                                                                                    |                                                                                  |                           |  |  |  |  |
|----------------------------------------------------------------------------------------------------|----------------------------------------------------------------------------------------------------|----------------------------------------------------------------------------------|---------------------------|--|--|--|--|
|                                                                                                    | SECCIÓN CUARTA                                                                                                    | SECCIÓN PRIMERA SECCIÓN SEGUNDA                                                  | SECCIÓN TERCERA           |  |  |  |  |
|                                                                                                    | DESPACHO 001 DI                                                                                                    | E LA SECCIÓN CUARTA DEL TRIBUNAL ADMIN<br>E LA SECCIÓN CUARTA DEL TRIBUNAL ADMIN | ISTRATIVO DE CUNDINAMARCA |  |  |  |  |
| and the second second se | DESPACHO 003 DE LA SECCIÓN CUARTA DEL TRIBUNAL ADMINISTRATIVO DE CUNDINAMARCA<br>DESPACHO 004 DE LA SECCIÓN CUARTA DEL TRIBUNAL ADMINISTRATIVO DE CUNDINAMARCA |                                                                                  |                           |  |  |  |  |
|                                                                                                    | DESPACHO 005 DE LA SECCIÓN CUARTA DEL TRIBUNAL ADMINISTRATIVO DE CUNDINAMARCA<br>DESPACHO 006 DE LA SECCIÓN CUARTA DEL TRIBUNAL ADMINISTRATIVO DE CUNDINAMARCA |                                                                                  |                           |  |  |  |  |

4. Buscar SECRETARÍA SECCIÓN TERCERA DEL TRIBUNAL ADMINISTRATIVO DE CUNDINAMRCA y dar clic:

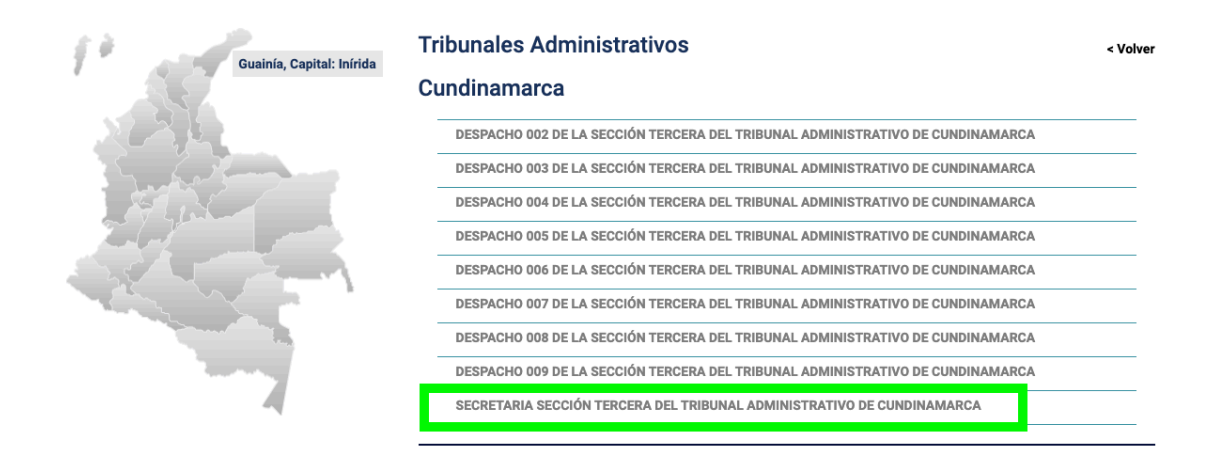

5. Enseguida se abrirá una nueva página con el contenido de la SECRETARÍA SECCIÓN TERCERA DEL TRIBUNAL ADMINISTRATIVO DE CUNDINAMARCA:

#### SECRETARIA SECCIÓN TERCERA DEL TRIBUNAL ADMINISTRATIVO DE CUNDINAMARCA

| Rama Judicial $\oplus$ Tribunales Administrativos $\oplus$ SECRETARIA SECCIÓN TERCERA DEL TRIBUNAL ADMI                           | NISTRATIVO DE CUNDINAMARCA | Publicación con efectos procesales                        |
|----------------------------------------------------------------------------------------------------|----------------------------|-----------------------------------------------------------|
| CONTROL INMEDIATO DE LEGALIDAD<br>CONTROL INMEDIATO DE LEGALIDAD Procesos: 250002315000202000368-00 y<br>250002315000202000246-00 | 01/04/2020 06:11PM         | Datos Basicos<br>Dirección del Despacho                   |
| PUBLICACIÓN CON EFECTOS PROCESA<br>Audiencias iniciales, pruebas, alegatos y juzgamiento                                          | LES                        | Mero<br>sani ose<br>Laater ( © CoenStreetMap contributors |
| Autos                                                                                                    |                            | Telefono                                                  |
| Avisos                                                                                                    |                            | -                                                         |
| Boletines                                                                                                    |                            |                                                           |
| Comunicaciones                                                                                                    |                            |                                                           |
| Consulta Jurisprudencia                                                                                                    |                            |                                                           |

# 6. En PUBLICACIÓN CON EFECTOS PROCESALES elegir Estados Electrónicos:

| PUBLICACIÓN CON EFECTOS PROCESALES                    |  |  |  |  |
|-------------------------------------------------------|--|--|--|--|
| Audiencias iniciales, pruebas, alegatos y juzgamiento |  |  |  |  |
| Autos                                                 |  |  |  |  |
| Avisos                                                |  |  |  |  |
| Boletines                                             |  |  |  |  |
| Comunicaciones                                        |  |  |  |  |
| Consulta Jurisprudencia                               |  |  |  |  |
| Consulta de procesos                                  |  |  |  |  |
| Consulta de notificaciones electrónicas               |  |  |  |  |
| Cronograma de audiencias                              |  |  |  |  |
| Edictos                                               |  |  |  |  |
| Estados Electrónicos                                  |  |  |  |  |
| Fijaciones                                            |  |  |  |  |
| Notificaciones                                        |  |  |  |  |
| Traslados                                             |  |  |  |  |
| Sentencias                                            |  |  |  |  |

### 7. Escoger la Subsección:

| Consulta de procesos             | Consulta de procesos                    |  |  |  |  |  |
|----------------------------------|-----------------------------------------|--|--|--|--|--|
| Consulta de notificacion         | Consulta de notificaciones electrónicas |  |  |  |  |  |
| Cronograma de audieno            | Cronograma de audiencias                |  |  |  |  |  |
| Edictos                          |                                         |  |  |  |  |  |
| Estados Electrónicos             |                                         |  |  |  |  |  |
| Subsección A                     |                                         |  |  |  |  |  |
| Subsección B                     |                                         |  |  |  |  |  |
| <ul> <li>Subsección C</li> </ul> |                                         |  |  |  |  |  |
| Fijaciones                       |                                         |  |  |  |  |  |
| Notificaciones                   |                                         |  |  |  |  |  |

8. Dar clic en el año:

# SECCIÓN TERCERA DEL TRIBUNAL ADMINISTRATIVO DE **CUNDINAMARCA**

Rama Judicial 🖶 Tribunales Administrativos 🖶 SECRETARIA SECCIÓN TERCERA DEL TRIBUNAL ADMINISTRATIVO DE CUNDINAMARCA 🖶 Publicación con efectos procesales 🌞 Estados Electrónicos 🖷 Subsección C

## Subsección C

• 2021 2020 • 2019 • 2018 • 2017 • 2016

- 2015
- 2014
- 2013 • 2012

#### 9. Aparecera el siguiente mensaje, dar clic en SAMAI:

Rama Judicial 🖶 Tribunales Administrativos 🖶 SECRETARIA SECCIÓN TERCERA DEL TRIBUNAL ADMINISTRATIVO DE CUNDINAMARCA 🕸 Publicación con efectos procesales 🖷 Estados Electrónicos 🖷 Subsección C 🖷 2021

# Ahora, consulte sus Estados

## haciendo click en el ícono de

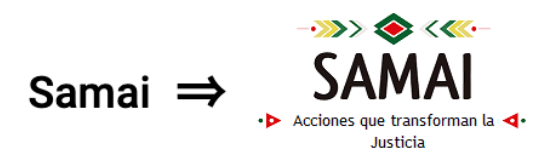

ENERO FEBRERO

| N٥ | FECHA DE ESTADO     | MAGISTRADO (A)               | ESTADO                             |
|----|---------------------|------------------------------|------------------------------------|
| 1  | 12 DE ENERO DE 2021 | DR. FERNANDO IREGUI CAMELO   | ESTADO ORAL Nº 001                 |
| 2  | 15 DE ENERO DE 2021 | DR. JOSÉ ÉLVER MUÑOZ BARRERA | ESTADO ESCRITURAL<br><u>Nº 001</u> |
| 3  | 15 DE ENERO DE 2021 | DR. JOSÉ ÉLVER MUÑOZ BARRERA | ESTADO ORAL Nº 001                 |

10. Se abrirá una nueva ventana, en **Seleccione Corporación** elegir **Tribunal Administrativo de Cundinamarca**:

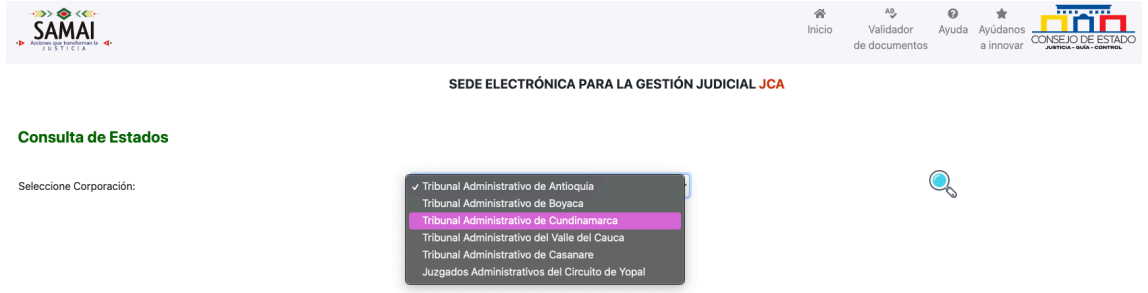

#### 11. Una vez se elige Tribunal Administrativo de Cundinamarca dar click en la Lupa:

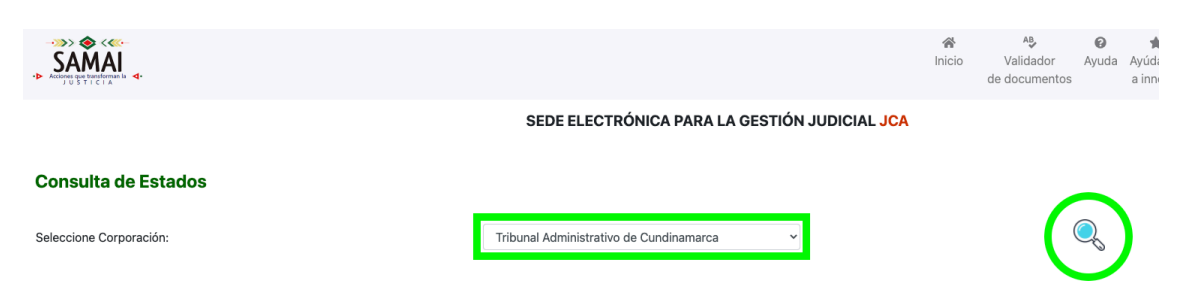

12. Escoger **TRIBUNAL ADMINISTRATIVO 000 ORAL SECCION TERCERA** y dar clic en la segunda **Lupa:** 

SEDE ELECTRÓNICA PARA LA GESTIÓN JUDICIAL JCA

| Consulta de Estados           |                                                                                                 |
|-------------------------------|-------------------------------------------------------------------------------------------------|
| Seleccione Corporación:       | Tribunal Administrativo de Cundinamarca                                                         |
| Seleccione la Sección o Sala: | ✓ TRIBUNAL ADMINISTRATIVO 000 Secretaria General<br>TRIBUNAL ADMINISTRATIVO 000 SECCION PRIMERA |
|                               | TRIBUNAL ADMINISTRATIVO 000 SECCION SEGUNDA                                                     |
|                               | TRIBUNAL ADMINISTRATIVO 000 SECCION TERCERA                                                     |
|                               | TRIBUNAL ADMINISTRATIVO 000 SECCION CUARTA                                                      |
|                               | TRIBUNAL ADMINISTRATIVO 000 ORAL SECCION TERCERA                                                |
|                               | TRIBUNAL ADMINISTRATIVO 000 ORAL SECCION CUARTA                                                 |
|                               | TRIBUNAL ADMINISTRATIVO 000 ORAL SECCION PRIMERA                                                |
|                               | TRIBUNAL ADMINISTRATIVO 000 ORAL SECCION SEGUNDA                                                |

13. Para ver el Estado por magistrado quitar la selección **Todos los magistrados de la sección/sala seleccionada**:

| SAMAI                                                                                                    |                                                                                |
|----------------------------------------------------------------------------------------------------|--------------------------------------------------------------------------------|
| Consulta de Estados                                                                                                    |                                                                                |
| Seleccione Corporación:                                                                                                    | Tribunal Administrativo de Cundinamarca                                        |
| Seleccione la Sección o Sala:                                                                                                    | TRIBUNAL ADMINISTRATIVO 000 SECCION TERCEF V                                   |
| Seleccione la fecha de publicación: Últimos (5) estados                                                                                                    | 09/02/2021 0:00:00 v<br>ZTodos los magistrados de la sección/sala seleccionada |
| Si desea, seleccione otro criterio de busqueda en la sección / sala seleccionada:<br>Para busqueda por criterios, tenga en cuenta:<br>por parte procesal solo se presentan máximo últimos 100 registros<br>por fechas máximo 500 registros. Utilice criterios precisos para reducir su<br>busqueda | Ningun criterio   Dato a buscar                                                |
|                                                                                                    | Q                                                                              |

### 14. Seleccionar la Fecha de **publicación del estado**, el **magistrado** y dar clic en la **Lupa**:

| Seleccione Corporación:                                                                                                    | Iribunai Administrativo de Cundinamarca                                                                                                    |
|----------------------------------------------------------------------------------------------------|----------------------------------------------------------------------------------------------------|
| Seleccione la Sección o Sala:                                                                                                    | TRIBUNAL ADMINISTRATIVO 000 SECCION TERCEF V                                                                                                    |
| Seleccione la fecha de publicación: Últimos (5) estados                                                                                                    | 09/02/2021 0:00:00<br>□Todos los magistrados de la sección/sala seleccionada                                                                                                    |
| Ponente/Despacho:                                                                                                    | FRANKLIN PEREZ CAMARGO<br>BERTHA LUCY CEBALLOS POSADA<br>HENRY ALDEMAR BARRETO MOGOLLON<br>JOSE ELVER MUÑOZ BARRERA<br>MARIA CRISTINA QUINTERO FACUNDO<br>FERNANDO IREGUI CAMELO |
| Si desea, seleccione otro criterio de busqueda en la sección / sala seleccionada:<br>Para busqueda por criterios, tenga en cuenta:<br>por parte procesal solo se presentan máximo últimos 100 registros<br>por fechas máximo 500 registros. Utilice criterios precisos para reducir su<br>busqueda | Ningun criterio  Dato a buscar                                                                                                    |

15. Como resultado aparecerá el listado del estado con la relación de los expedientes:

| Ponente/Jespacho:<br>Si desea, seleccione otro criterio de busqueda en la sección / sala seleccionada:                                           | JOSE ELVER MUÑOZ BARRERA<br>MARIA CRISTINA QUINTERO FACUNDO<br>FERNANDO IREGUI CAMELO |
|----------------------------------------------------------------------------------------------------|---------------------------------------------------------------------------------------|
| Para busqueda por criterios, tenga en cuenta:                                                                                                    | Ningun criterio                                                                       |
| por parte procesal solo se presentan máximo últimos 100 registros<br>por fechas máximo 500 registros. Utilice criterios precisos para reducir su | Dato a buscar                                                                         |
| busqueda                                                                                                    | Q                                                                                     |
| Total asuntos: 30                                                                                                    | Ø 🖲                                                                                   |

#### SALA / SECCIÓN: TRIBUNAL ADMINISTRATIVO 000 SECCION TERCERA

| ESTA | DO DE FECHA                   | : 10/02/2021 0:00:00   |                                                        |                                                               |                                    |                      |                                 |                 |          |
|------|-------------------------------|------------------------|--------------------------------------------------------|---------------------------------------------------------------|------------------------------------|----------------------|---------------------------------|-----------------|----------|
| Reg  | Radicacion                    | Ponente                | Demandante                                             | Demandado                                                     | Clase                              | Fecha<br>Providencia | Actuación                       | Docum. a notif. | Descarga |
| 1    | 11001-33-36-034-2015-00873-01 | FERNANDO IREGUI CAMELO | CLARA MONICA BARRERA LOPERA                            | NACION- MINISTERIO DE DEFENSA NACIONAL                        | ACCION DE<br>REPARACION<br>DIRECTA | 03/02/2021           | AUTO TRASLADO<br>PARTES 10 DIAS | LC-             | 9        |
| 2    | 25000-23-26-000-2006-02052-01 | FERNANDO IREGUI CAMELO | FONDO FINANCIERO DE PROYECTOS DE<br>DESARROLLO- FONADE | AROTEC COLOMBIANA S.A. EN<br>RESTRUCTURACION Y CONFIANZA S.A. | ACCION<br>CONTRACTUAL              | 03/02/2021           | AUTO QUE<br>CONCEDE             | LC-             | 9        |

# 16. Una vez ubicado el proceso puede visualizar la providencia haciendo clic en el incono de **descargar**:

#### - ESTADO DE FECHA: 10/02/2021 0:00:00

| Reg | Radicacion                    | Ponente                | Demandante                                                        | Demandado                                                          | Clase                              | Fecha<br>Providencia | Actuación                        | Docum. a notif. | Descargar |
|-----|-------------------------------|------------------------|-------------------------------------------------------------------|--------------------------------------------------------------------|------------------------------------|----------------------|----------------------------------|-----------------|-----------|
| 1   | 11001-33-36-034-2015-00873-01 | FERNANDO IREGUI CAMELO | CLARA MONIGA BARRERA LOPERA                                       | NACION- MINISTERIO DE DEFENSA NACIONAL                             | ACCION DE<br>REPARACION<br>DIRECTA | 03/02/2021           | AUTO TRASLADO<br>PARTES 10 DIAS  | LC-             | 0         |
| 2   | 25000-23-26-000-2006-02052-01 | FERNANDO IREGUI CAMELO | FONDO FINANCIERO DE PROYECTOS DE<br>DESARROLLO- FONADE            | AROTEC COLOMBIANA S.A. EN<br>RESTRUCTURACION Y CONFIANZA S.A.      | ACCION<br>CONTRACTUAL              | 03/02/2021           | AUTO QUE<br>CONCEDE              | LC-             | 9         |
| 3   | 25000-23-26-000-2010-00466-01 | FERNANDO IREGUI CAMELO | JAIME ANDRES CALLE RODRIGUEZ Y OTROS                              | NACION- RAMA JUDICIAL- FISCALIA GENERAL DE<br>LA NACION            | ACCION DE<br>REPARACION<br>DIRECTA | 03/02/2021           | AUTO QUE<br>DESISTE DE<br>PRUEBA | LC-             | 9         |
| 4   | 25000-23-26-000-2011-01220-01 | FERNANDO IREGUI CAMELO | CONSTRUNOVA SAS                                                   | BOGOTA DISTRITO CAPITAL                                            | ACCION<br>CONTRACTUAL              | 03/02/2021           | AUTO TRASLADO                    | LG-             | 9         |
| 5   | 25000-23-26-000-2012-00572-00 | FERNANDO IREGUI CAMELO | FONDO PARA EL FINANCIAMIENTO DEL SECTOR<br>AGROPECUARIO- FINAGRO  | BANCO AGRARIO DE COLOMBIA                                          | ACCION<br>CONTRACTUAL              | 03/02/2021           | AUTO QUE<br>ORDENA OFICIAR       | LG-             | 0         |
| 6   | 25000-23-26-000-2014-00024-00 | FERNANDO IREGUI CAMELO | EMPRESAS PUBLICAS DE CALI- EMCALI                                 | NACION EMPRESAS DE TELECOMUNICACIONES<br>DE BOGOTA S.A. ESP Y OTRO | ACCION DE<br>REPARACION<br>DIRECTA | 03/02/2021           | AUTO QUE<br>CONCEDE              | LC-             | 9         |
| 7   | 25000-23-36-000-2016-02457-00 | FERNANDO IREGUI CAMELO | JUAN CARLOS HOYOS ALTAMIRANDA Y OTROS                             | NACION -MINISTERIO DE DEFENSA NACIONAL -<br>EJERCITO NACIONAL      | ACCION DE<br>REPARACION<br>DIRECTA | 03/02/2021           | AUTO FIJA FECHA                  | LC-             | 9         |
| 8   | 25000-23-38-000-2016-02480-00 | FERNANDO IREGUI CAMELO | COMPAÑIA DE SERVICIOS ARCHIVISTICOS Y<br>TECNOLOGICOS LTDA- OTROS | FIDUCIARIA DE DESARROLLO AGROPECUARIO<br>S.A. Y / O FIDUAGRARIA    | ACCION<br>CONTRACTUAL              | 03/02/2021           | AUTO QUE<br>RESUELVE             | LC-             | 3         |